## **Notification Center**

help.fracttal.com/hc/en-us/articles/35325942277901-Notification-Center

The Notification Center is a feature that allows users to stay informed about relevant activities in real time. This center gathers information about changes in the status of work orders, updates to requests, and other key alerts.

**Notification Icon**: The notification icon is located on the main bar, at the top of the screen. By clicking on this icon, the notification menu will be displayed.

When you click on the notification icon, a dropdown menu will open where you can view your notifications.

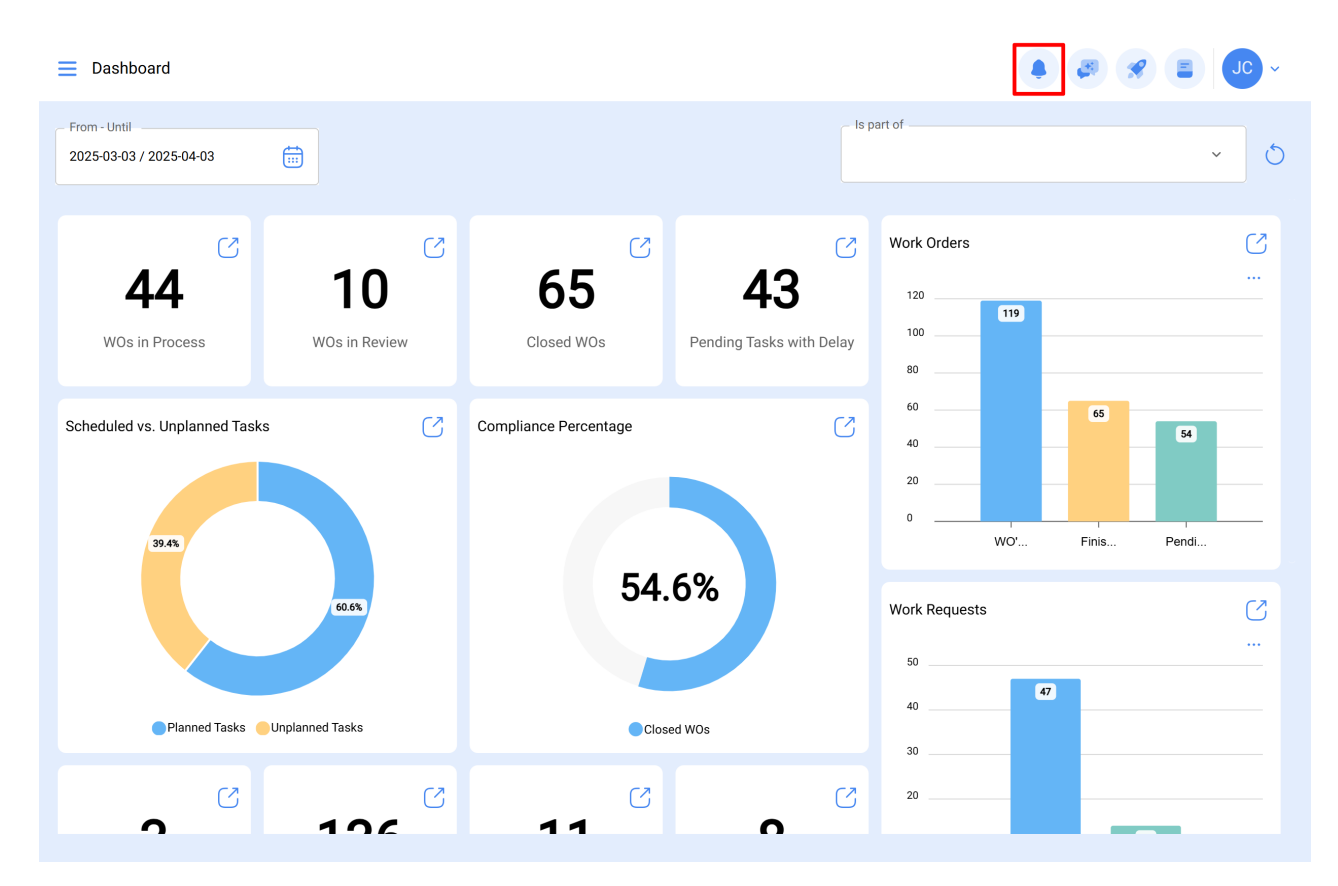

## **Notification Options:**

| E Dashboard                                                                                                    |                       |                         |                              | JC ~    |
|----------------------------------------------------------------------------------------------------|-----------------------|-------------------------|------------------------------|---------|
| From - Until<br>2025-03-03 / 2025-04-03                                                                                                    |                       | All<br>Mark all as read | Unread                       | The new |
| 44 Constant of the second second seco | Closed WOs            |                         |                              |         |
| Scheduled vs. Unplanned Tasks                                                                                                    | Compliance Percentage | Υοι                     | Q<br>u have no notifications |         |
|                                                                                                    |                       |                         |                              |         |

- All: Displays all notifications, both read and unread.
- Unread: Displays notifications that have not yet been viewed.
- The New: All relevant updates and news about Fracttal One.
- Mark all as read: Marks all notifications as viewed.

## Notification Filters (for specific searches):

Module Filter: Allows you to filter notifications by module, with options such as:

- All (all notifications)
- Assets
- Monitoring
- Warehouses
- Settings
- Work Requests
- Purchase Requests
- Work Management

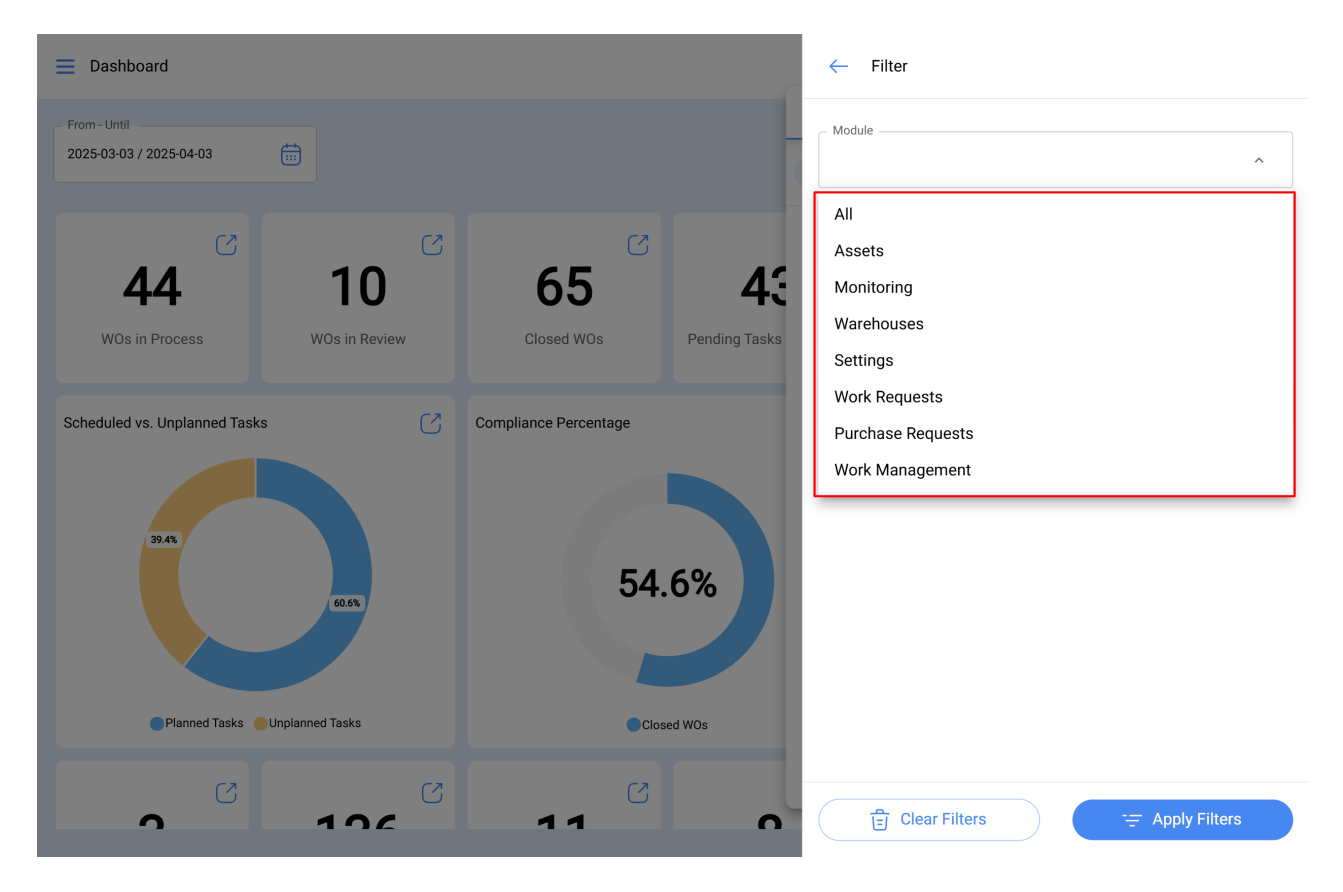

**Submodule Filter**: Allows you to further refine the search by selecting a submodule, with options varying depending on the chosen module.

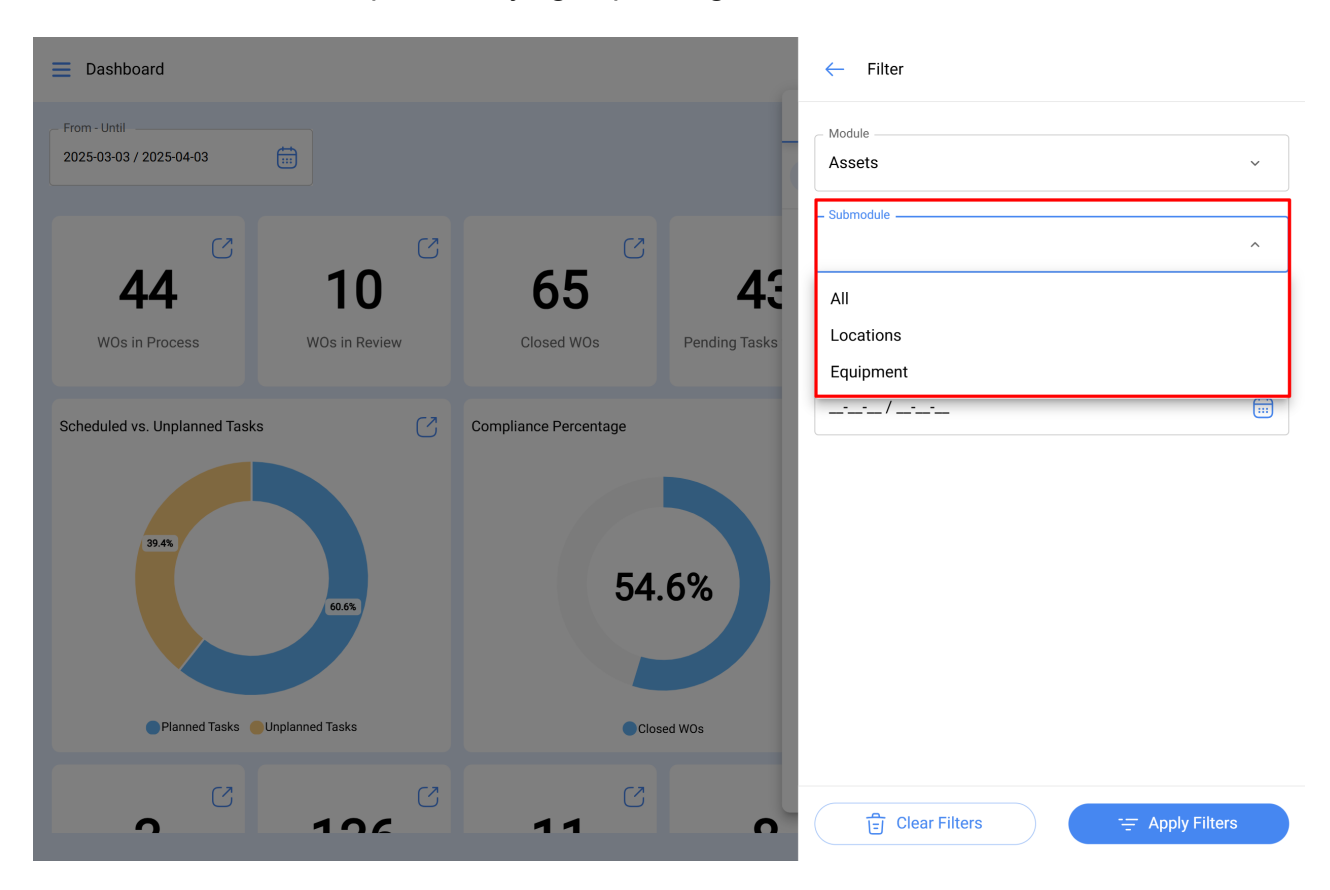

**Event Filter**: Allows you to filter notifications by a specific event.

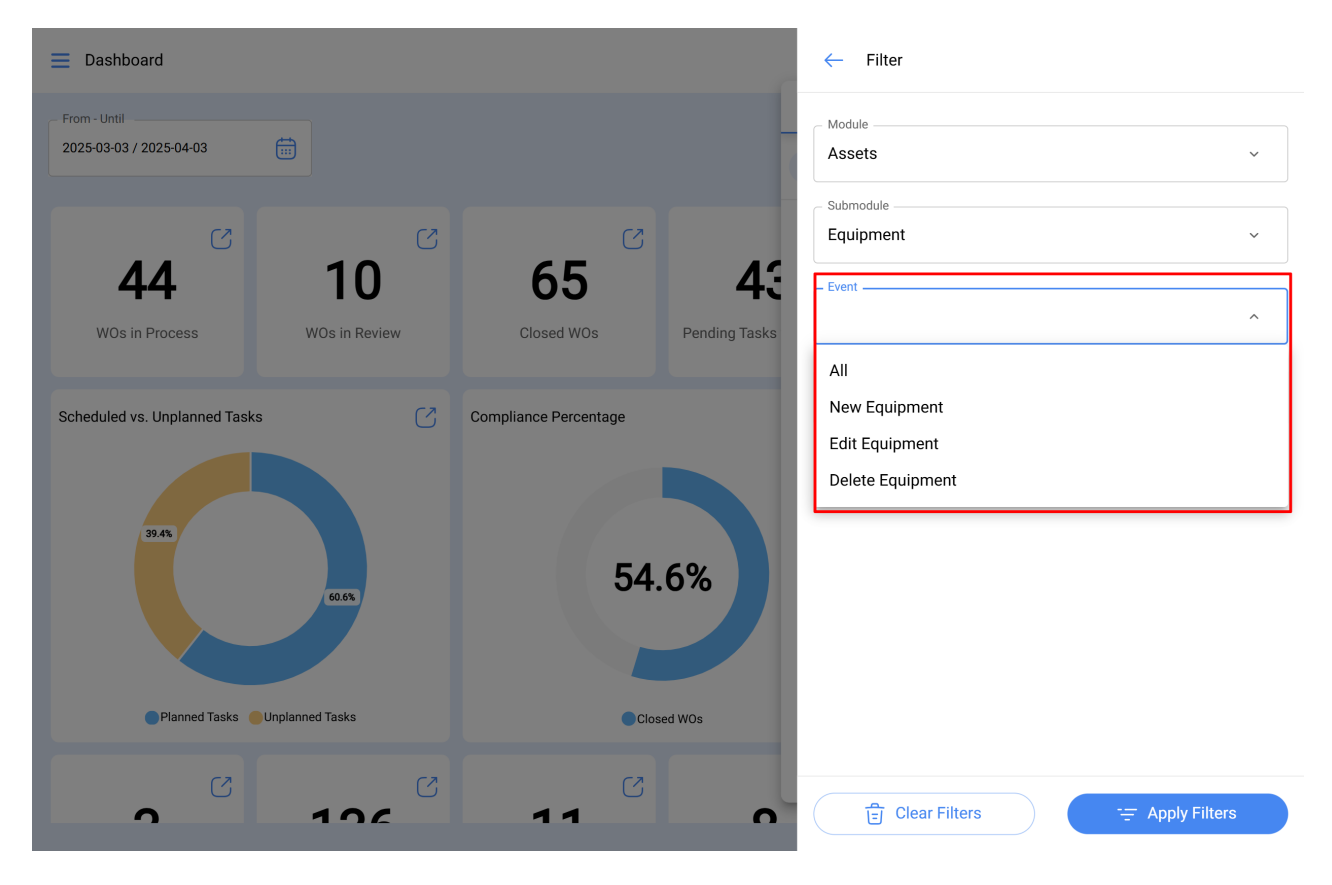

Date Filter: Allows you to filter notifications by a specific date.

| E Dashboard                  |                 |                       | ← Filter      |                         |                   |
|------------------------------|-----------------|-----------------------|---------------|-------------------------|-------------------|
| From - Until                 |                 |                       |               | Module                  | ~                 |
| Δ                            | 10              | 65 <sup>C</sup>       | <b>A</b> :    | Submodule Equipment     | ~                 |
| WOs in Process               | WOs in Review   | Closed WOs            | Pending Tasks | New Equipment           | ~                 |
| Scheduled vs. Unplanned Task | ks 🖸            | Compliance Percentage |               | 2025-03-27 / 2025-04-02 |                   |
| 35.45                        | 60.6%           | 54                    | .6%           |                         |                   |
| Planned Tasks                | Unplanned Tasks | Clos                  | sed WOs       |                         |                   |
| <b>1</b>                     | 106             | 11                    | 0             | Clear Filters           | \Xi Apply Filters |